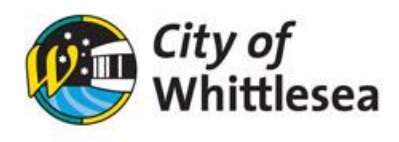

## **Downloading Invoice**

Link to City of Whittlesea's online booking Customer Portal <a href="https://whittlesea.bookable.net.au/#!/">https://whittlesea.bookable.net.au/#!/</a>

1. Click 'Login'

| ular 🔵 Seasonal             |                                                                                                    | Login I                                                                   |  |  |  |  |
|-----------------------------|----------------------------------------------------------------------------------------------------|---------------------------------------------------------------------------|--|--|--|--|
| 1. Search                   | 2. Refine                                                                                                    | 3. Confirm & Pay                                                          |  |  |  |  |
| Filters                     |                                                                                                    |                                                                           |  |  |  |  |
| /enue Type                  | Welcome to City of Whittlesea's Community Facility Customer Portal                                                          |                                                                           |  |  |  |  |
| - Select Venue Type - 👻     | Here you are able to search for venues, make bookings or cr                                                                 | reate quotes for the venue of your choice.                                |  |  |  |  |
| Activity Type               | City of Whittlesea requires all hirers to be registered and logged in before making a booking                               |                                                                           |  |  |  |  |
| - Select Activity Type - 👻  | <u>Need to register?</u> Please select <b>Register</b> in the top right-hand corner of<br>account is required to make and m | this screen to create an account. Verification of your<br>anage bookings. |  |  |  |  |
| earch for a Venue or Suburb | Already registered? Please select Login on the top right-h                                                                  | and corner of this screen to get started.                                 |  |  |  |  |
|                             | City of Whittlesea's fees and charges of                                                                                    | can be viewed <u>here</u>                                                 |  |  |  |  |
| Date                        | If you require any assistance, please contact Comm<br><u>communityfacilities@whittles</u>                                   | unity Hubs on (03) 9217 2170 or<br><u>ea.vic.gov.au</u>                   |  |  |  |  |
| 02/06/2023                  |                                                                                                    |                                                                           |  |  |  |  |
| Clear All                   | Click here to request your Seaso                                                                                            | nal Bookings.                                                             |  |  |  |  |
|                             | What would you like to do first: Browse Ver                                                                                 | nues, Register, or Login?                                                 |  |  |  |  |

2. Enter your email address and password

| Whittle                 | sea               |                                            |            |
|-------------------------|-------------------|--------------------------------------------|------------|
| ♠   <u>Instructions</u> | Regular OSeasonal |                                            | Login   Re |
|                         |                   | Login                                      |            |
|                         | Customer Login    | ۵                                          |            |
|                         | Email             | Password                                   |            |
|                         | Login             | Eorgot password?<br>Active Directory Login |            |
| Click <b>'M</b> '       | v Account'        |                                            |            |

 City of Whitesca
 CITY OF WHITTLESEA

 Regular
 Seasonal

 1. Search
 2. Refine

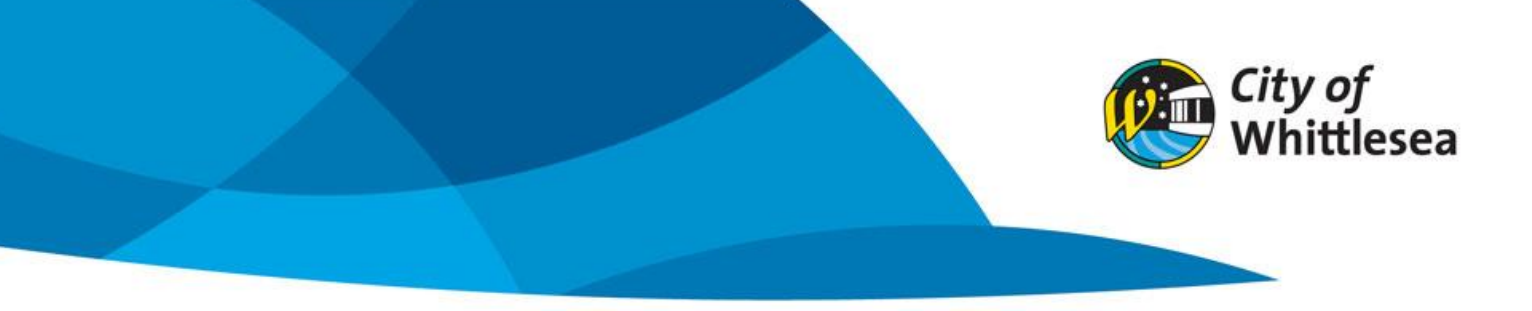

- 4. Find the booking you wish to download an invoice for (if bookings do not appear under 'My Bookings' try clicking 'All Bookings')
- 5. Click on the three dots

| City<br>Wh       | <i>of</i><br>ittlesea | CITY OF WHITTLESEA                |             |                      |                   |                         |                             |       |  |
|------------------|-----------------------|-----------------------------------|-------------|----------------------|-------------------|-------------------------|-----------------------------|-------|--|
| 1 Instructio     | ins                   |                                   |             | Book                 | able, John(johnbo | okable@gmail.           | .com) <u>My Account   L</u> | ogout |  |
| Му Ассо          | ount                  |                                   |             |                      |                   |                         |                             |       |  |
| My Bookings      | My Details My Org     | anisation My Transactions         |             |                      |                   |                         |                             |       |  |
| My Booki         | ngs All Bookings      | · <b>J</b>                        |             |                      | Outstan           | ding : <b>-\$1,51</b> 1 | 1.88 Add Payment            |       |  |
| ld Booki         | ng Name               | Venue                             | Items       | Next Booking<br>Date | Date<br>Created   | Price Sta               | tus                         |       |  |
| 1049 <u>Comm</u> | unity Care Collectiv  | Main Street Community<br>Pavilion | Social Room |                      | 19/Dec/2          | \$540.00                | Confirmed                   | -     |  |

## 6. Click 'Download Invoice'

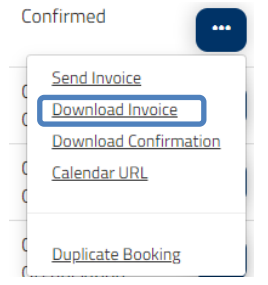